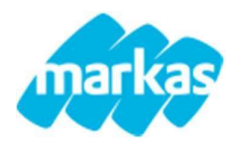

# Guida per compilazione modulo di Iscrizione Online

## **Rinnovo Iscrizione**

Di seguito spiegheremo come rinnovare la domanda di iscrizione al servizio in 4 semplici passaggi:

1. Effettuare l'accesso al Portale Genitori con le proprie credenziali

link: https://www4.eticasoluzioni.com/trecateromentinosozzagoportalegen

| R      | COMUNI DI TRE<br>DMENTINO E S                 | ECATE,<br>Ozzago    |
|--------|-----------------------------------------------|---------------------|
| Codice |                                               |                     |
| passwo | rd                                            |                     |
|        | LOG IN                                        |                     |
|        | Hai dimenticato il o<br>Hai dimenticato la pa | :odice?<br>assword? |
|        |                                               |                     |

2. Sotto la sezione anagrafica cliccare la voce "RINNOVA ISCRIZIONI".

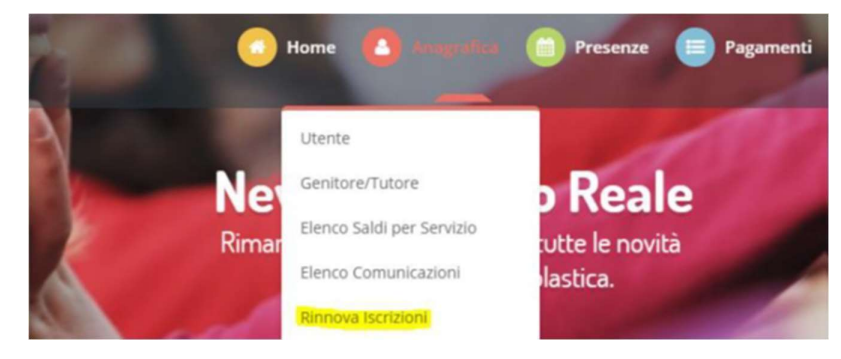

- 3. Compilare il modulo
- 4. La presentazione della domanda di iscrizione sarà confermata solo dopo aver premuto "SALVA DOMANDA ISCRIZIONE" attendere che la pagina finisca il caricamento). Al termine del processo di iscrizione, sarà possibile per il genitore stampare la domanda di iscrizione e la lettera delle credenziali

| 1 |
|---|

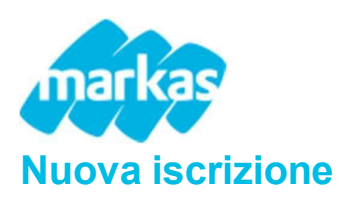

Gli utenti che **NON si sono mai** iscritti al servizio di refezione scolastica dovranno procedere come segue:

1. Accedere al portale genitori e cliccare il tasto verde "Nuova Iscrizione"

link: https://www4.eticasoluzioni.com/trecateromentinosozzagoportalegen

| C        | OMUNE DI PROVA   |   |
|----------|------------------|---|
| Codice   |                  |   |
| password |                  |   |
|          | LOG IN           | - |
|          | NUOVA ISCRIZIONE |   |

 Cliccando il tasto verde si verrà reindirizzati alla pagina login del Portale Iscrizioni. Inserire il codice fiscale del bambino per il quale si vuole fare l'iscrizione cliccare "Sono un nuovo Iscritto"

| and approximation of the state                                                    | Papa un Dinnoua                                                    |                                                                                                    |
|-----------------------------------------------------------------------------------|--------------------------------------------------------------------|----------------------------------------------------------------------------------------------------|
| Attenzione!! L'accesso<br>utilizzano già il sistema info<br>dall'annosita sezione | da questa sezione deve essere<br>rmatizzato, bisogna effettuare    | e esguito solamente dai nuovi iscritti, per i Rinnovi, che<br>l'accesso dal portale genitori ed effettuare l'iscrizione |
|                                                                                   |                                                                    |                                                                                                    |
| Password                                                                          |                                                                    |                                                                                                    |
| Codice Fiscale Alunno                                                             |                                                                    |                                                                                                    |
| A Se devi effettuare un rin                                                       | novo, premere il tasto 'Sono                                       | un Rinnovo'.                                                                                                    |
| - Se sei un nuovo iscritto<br>Password fornita durante l                          | , hai già effettuato l'iscrizion<br>liscrizione e premere il tasto | e e vuoi modificare i dati, inserire il Codice Fiscale, la<br>'Sono un nuovo iscritto'.                                 |
| Sono un nuovo iscritto'.                                                          |                                                                    |                                                                                                    |

- 3. Compilare il modulo
- 4. La presentazione della domanda di iscrizione sarà confermata solo dopo aver premuto "SALVA DOMANDA ISCRIZIONE" (attendere che la pagina finisca il caricamento). Al termine del processo di iscrizione, sarà possibile per il genitore stampare la domanda di iscrizione e la lettera delle credenziali

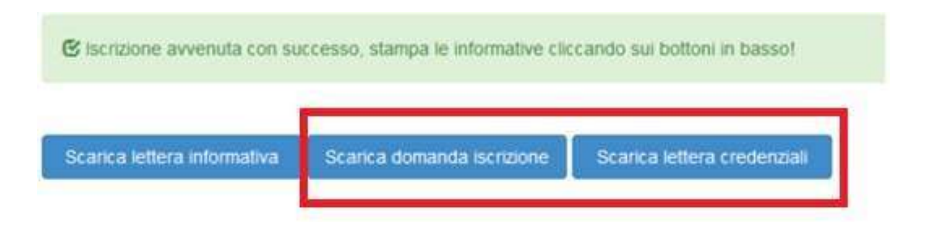

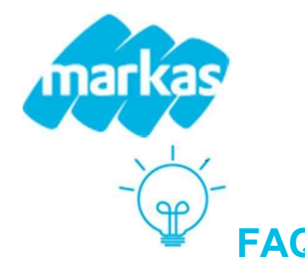

PERCHE' NON VEDO LA VOCE "RINNOVA ISCRIZIONI": Se non si vede questa voce, significa che è presente un debito. Per presentare la domanda di iscrizione bisogna avere un <u>SALDO POSITIVO</u> <u>O PARI A ZERO</u>. Una volta sanato il debito la voce sarà di nuovo visibile

#### COME FACCIO A SAPERE SE LA DOMANDA E' ANDATA A BUON FINE: L'avvenuta iscrizione è

confermata con il seguente messaggio

C Iscrizione avvenuta con successo, stampa le informative cliccando sui bottoni in basso!

| Scarica lettera informativa | Scarica domanda iscrizione | Scarica lettera credenziali |
|-----------------------------|----------------------------|-----------------------------|

Se invece, cliccando "**Salva Domanda di Iscrizione**", si rimane all'interno del modulo, controllare se i campi sono stati compilati correttamente.

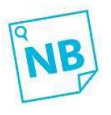

<u>Il messaggio sopra riportato è da considerarsi come pre-conferma dell'iscrizione.</u> <u>Le domande di coloro che, al 31/08/2024, saranno a debito, non saranno accettate</u> fino al saldo.

### COME SI PRESENTA UNA RICHIESTA DIETA NEL MODULO DI ISCRIZIONE ON LINE:

DIETE ETICO-RELIGIOSE: indicare all'interno del modulo la dieta

#### DIETE PERSONALIZZATE PER INTOLLERANZE- ALLERGIA O ALTRE PATOLOGIE:

- indicare all'interno del modulo la dieta PATOLOGICA o PERSONALIZZATA PER INTOLLERANZA-ALLERGIA
- scaricare il modulo predisposto, che troverete nella sezione "<u>Documenti utili</u>" e consegnare presso il Sian di Novara

| 2 | Documenti Utili                                                                 |
|---|---------------------------------------------------------------------------------|
|   | Clicca il tasto per scaricare Allegato 1 Scarica Allegato 1                     |
| • | inviare la documentazione medica anche all'indirizzo <u>Ltesta@markas.com</u> , |

- inviare la documentazione medica anche all'indirizzo <u>l.testa@markas.com</u>, specificando nome e cognome del bambino, comune e anno scolastico.
- LA CERTIFICAZIONE DEVE PERVENIRE ENTRO E NON OLTRE IL 31.08.2024

(i) Per qualsiasi <u>informazione/aiuto/rigenero password</u>, potete contattarci all'indirizzo <u>trecate@markas.com</u>,